## Hướng dẫn cài đặt và đăng nhập ứng dụng Công dân số TPHCM

Sau đây là các bước cài đặt, đăng nhập và cập nhật thông tin trên Ứng dụng Công dân số Thành phố Hồ Chí Minh (gọi tắt là App Công dân số):

- **Bước 1:** Tải ứng dụng trên Google Play (đối với hệ điều hành Android) và App Store (đối với hệ điều hành IOS) với tên ứng dụng Công dân số TPHCM.

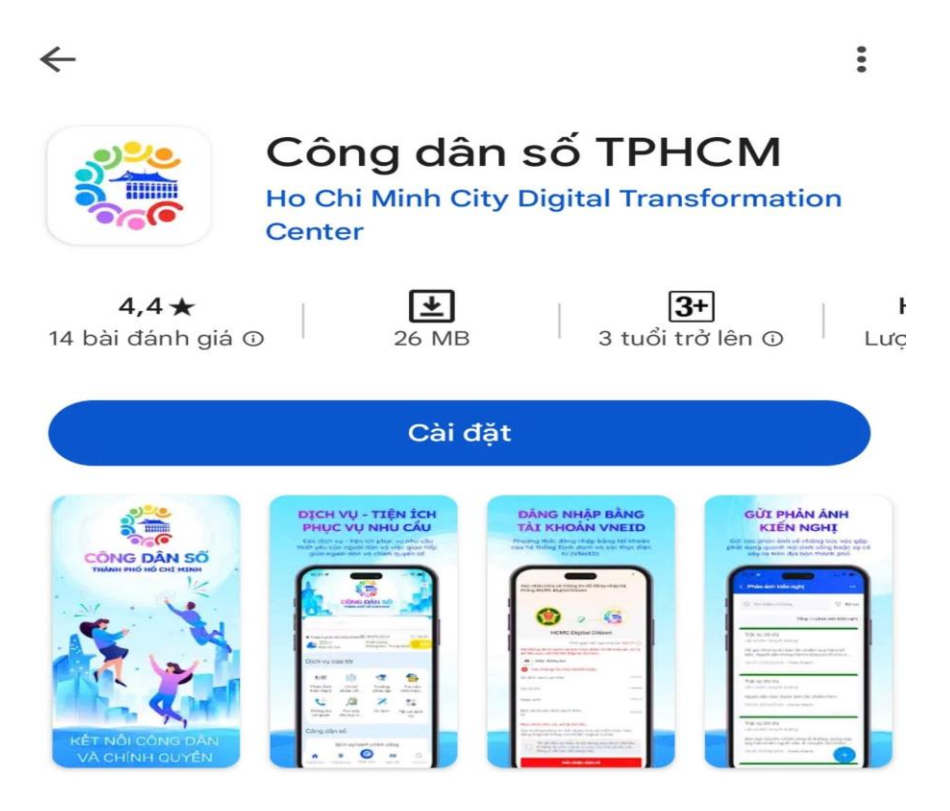

## Về ứng dụng này

 $\rightarrow$ 

Ứng dụng Công dân số Thành phố Hồ Chí Minh kết nối người dân với chính quyền.

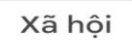

## An toàn dữ liệu

 $\rightarrow$ 

Sự an toàn bắt đầu từ việc nắm được cách nhà phát triển thu thập và chia sẻ dữ liệu của bạn. Các biện pháp bảo vệ quyền riêng tư và bảo mật dữ liệu có thể thay đổi tuỳ theo - Bước 2: Sau khi tải ứng dụng về máy thì tiến hành đăng nhập bằng cách chọn vào dòng chữ "Đăng nhập" ở góc trái trên cùng của màn hình. Khi đó, hệ thống đưa ra yêu cầu đăng nhập bằng tài khoản định danh điện tử VNeID, người dùng cần nhấn chọn vào và hệ thống sẽ chuyển qua giao diện của ứng dụng tài khoản định danh điện tử VNeID trên cùng thiết bị.

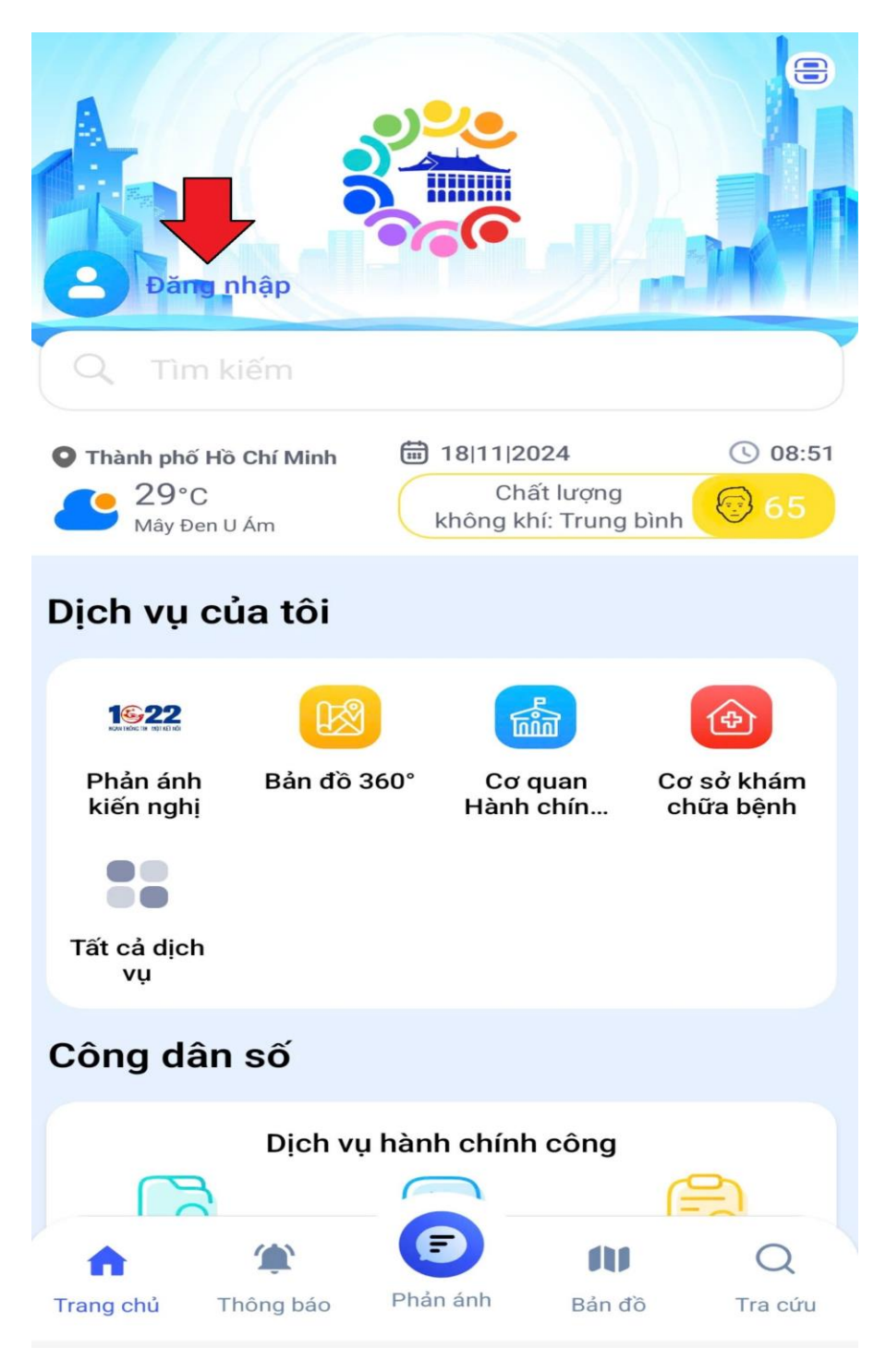

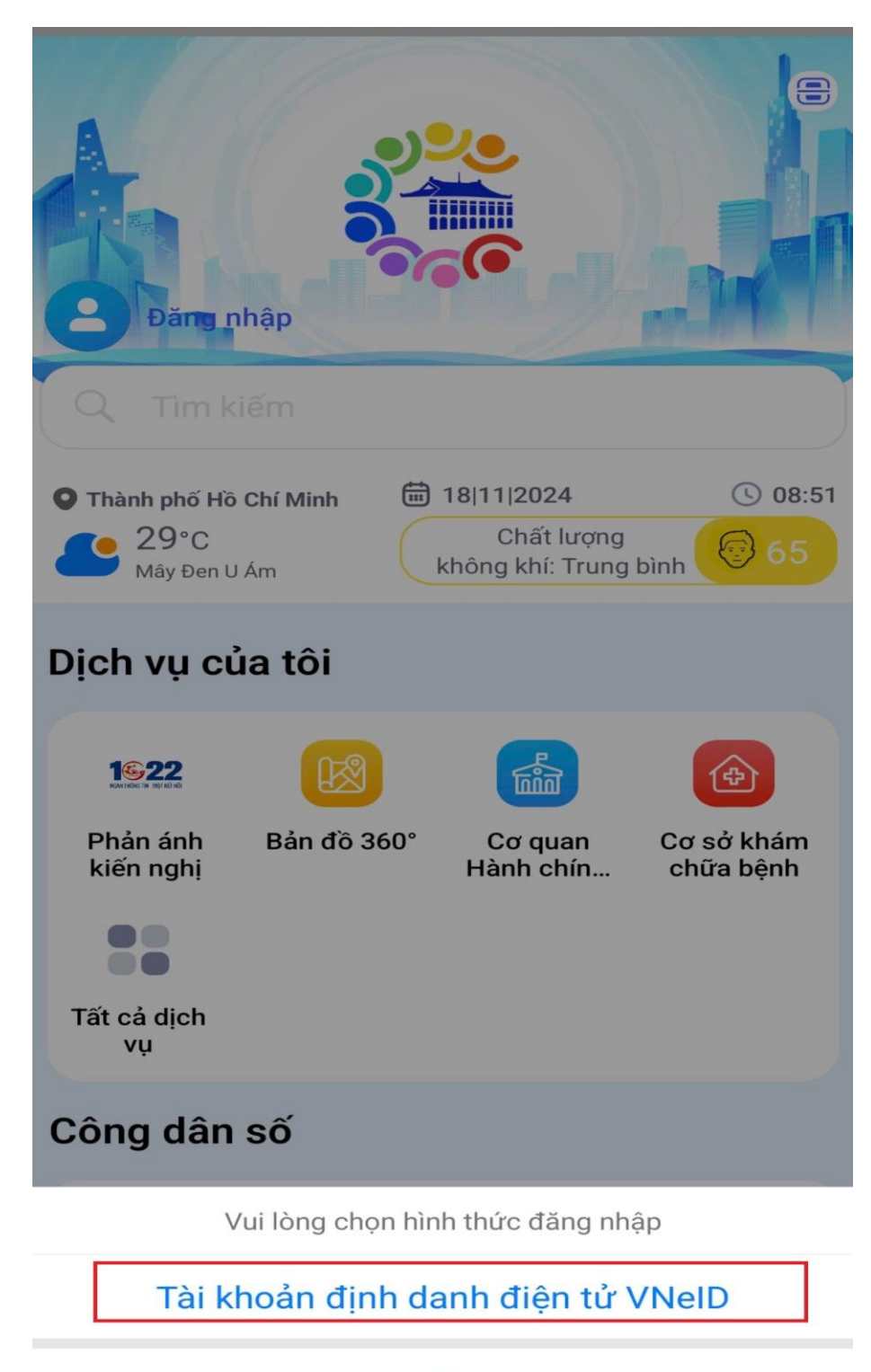

Hủy

Sau khi đăng nhập ứng dụng tài khoản định danh điện tử VNeID thì hệ thống sẽ xác nhận yêu cầu chia sẻ thông tin để đăng nhập hệ thống Công dân số TPHCM. Tại đây, người dùng cần đọc rõ các điều khoản và nhấn "Tôi đã đọc và hiểu nội dung mục đích,.." nếu đồng ý và bấm "Xác nhận chia sẻ"

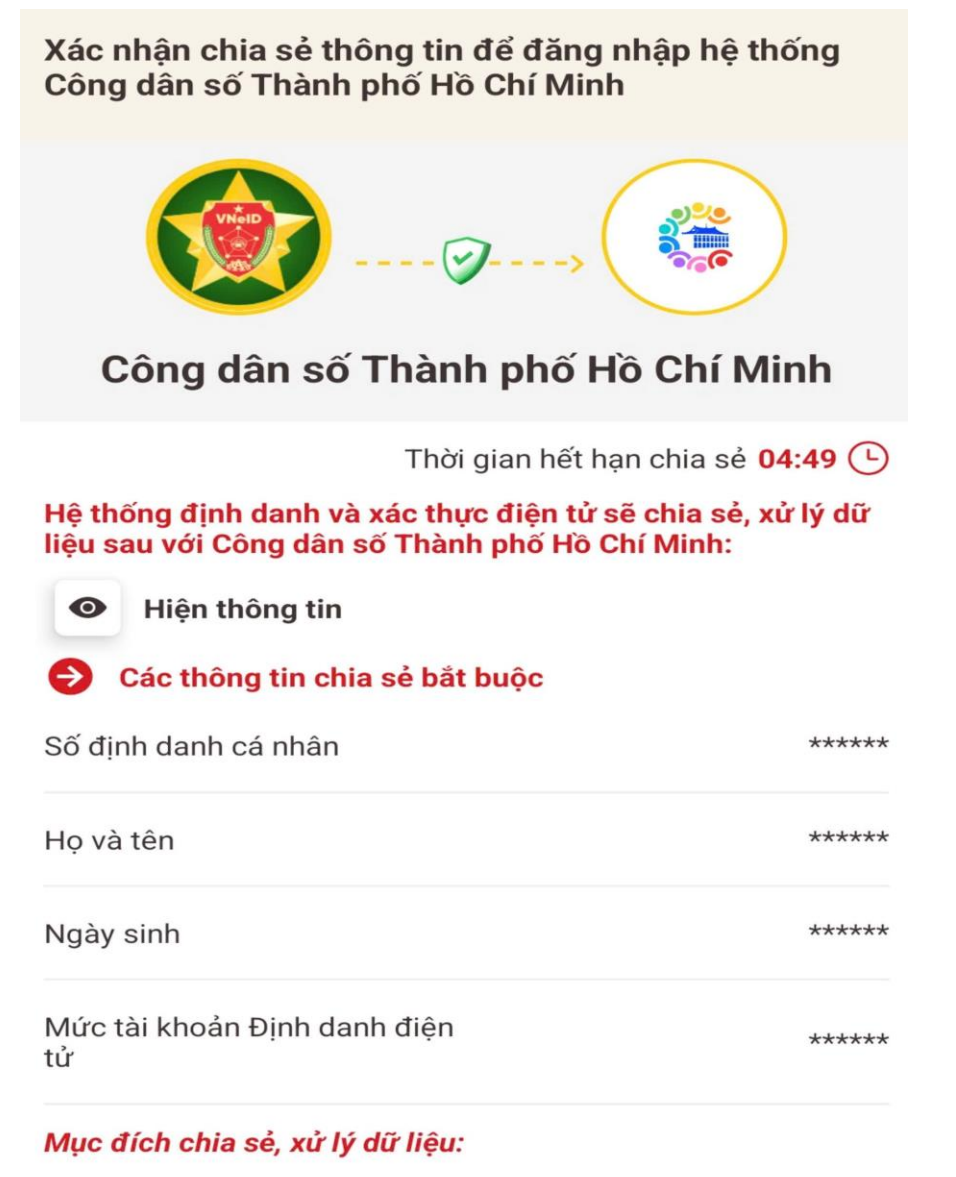

Các trường thông tin trên được chia sẻ nhằm thực hiện đăng nhập hệ thống của Công dân số Thành phố Hồ Chí Minh.

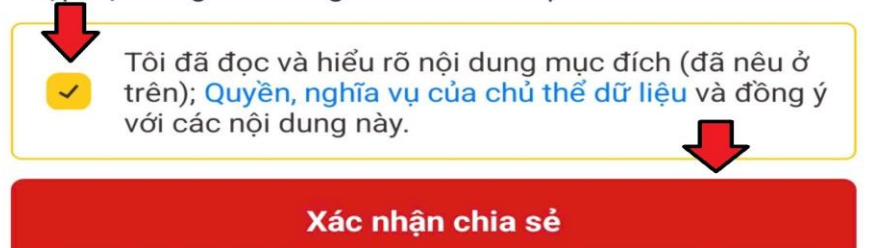

- **Bước 3:** Nếu đăng nhập thành công thì hệ thống sẽ chuyển giao diện về ứng dụng Công dân số TPHCM. Để cập nhật các thông tin cá nhân thì chọn vào dòng họ và tên phía trên bên trái màn hình và chọn vào "Thông tin cá nhân", sau đó tiến hành cập nhật.

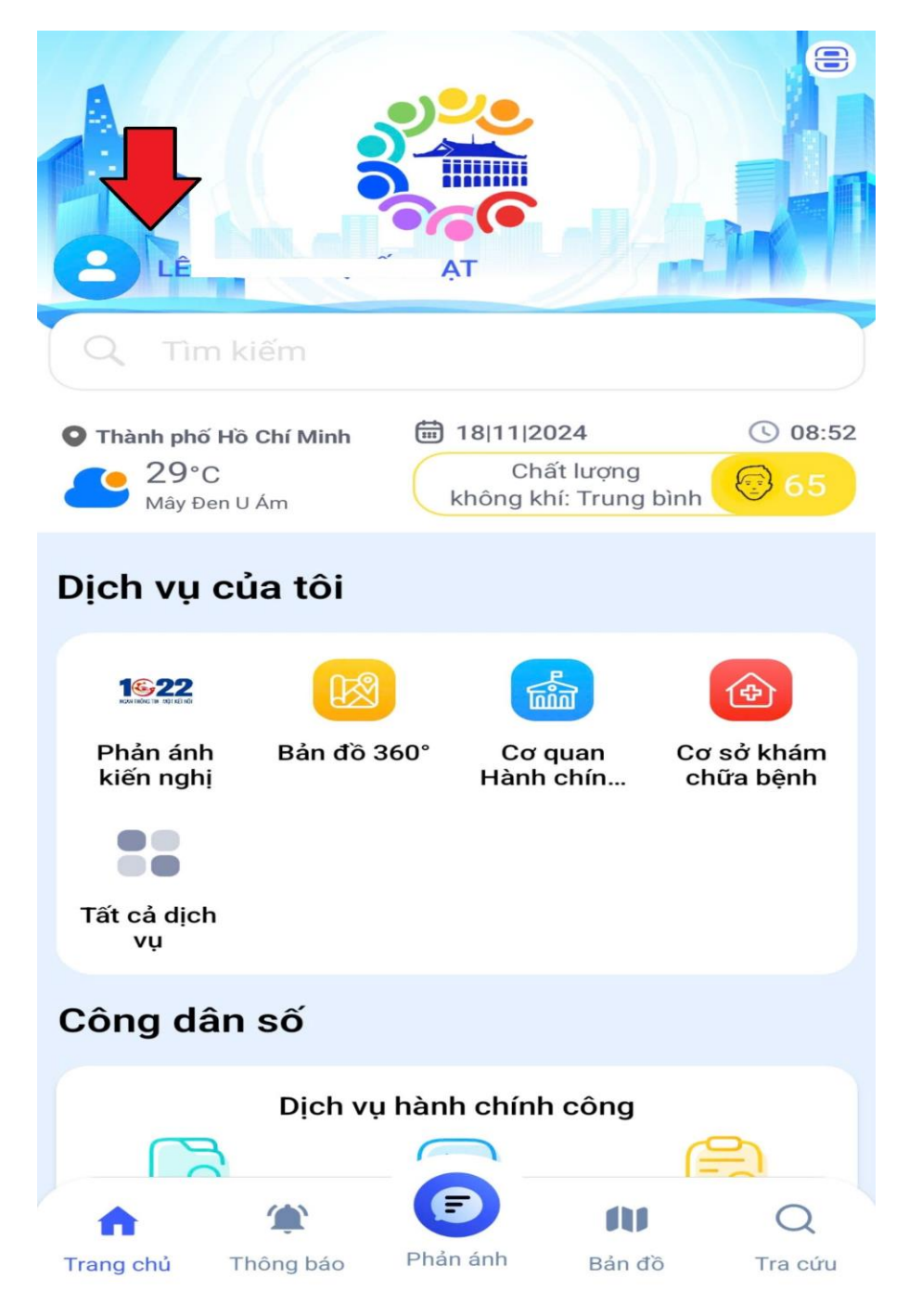

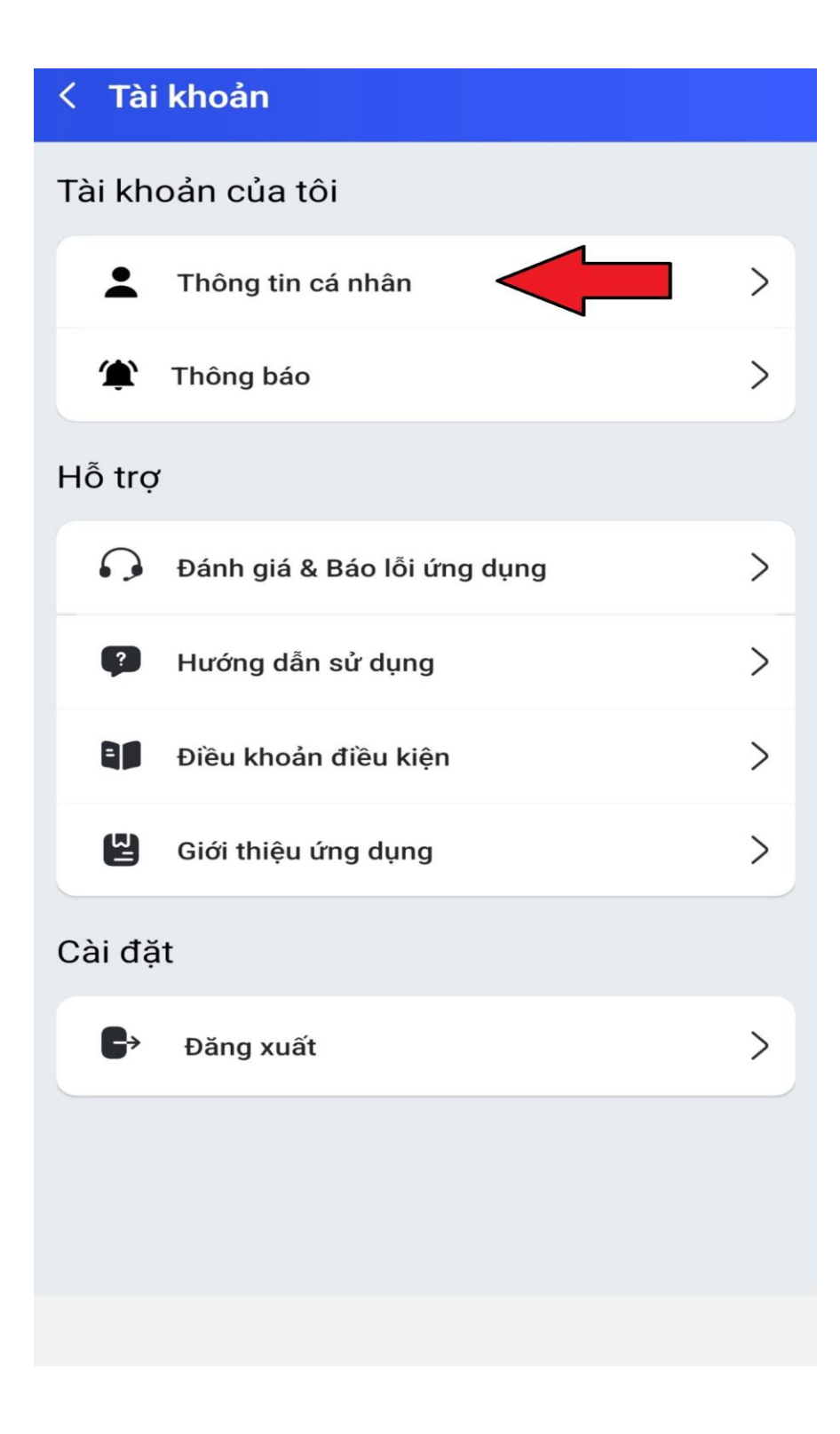